## (P30より)購入に関するページの作成

## 3、 **商品一覧** (P27: **陳列欄に登録されている商品の"商品一覧"が表示されるページ**)

商品一覧ページの編集を行っていきます。元々入っているページの内容で問題がなければ、ページ編集は、不要です。

| サイト表示                                                                                                    |                                                               | 編集画面                                       |                                                   |
|----------------------------------------------------------------------------------------------------|---------------------------------------------------------------|--------------------------------------------|---------------------------------------------------|
| 峰商品一覧単<br>商品購入現費 カート現代<br>ページで著へ                                                                                                |                                                               | /LK-LICENSE-adshop31 ]                     | ■□ ×                                              |
| 13 / 3件<br>1-3 / 3件<br>1-3 / 3件<br>1-3 / 3件<br>1.000円(税込)<br>1.000円(税込)<br>1.000円(税込)<br>1.000円(税込)<br>1.000円(税込)<br>1.000円(税込) | サイトナビゲー3                                                      |                                            | ③編集を押します      アキスト   & FT     アキスト   & FT     ビーン |
| 禄枠以外は、<br>編集可能です。                                                                                                    | ②Let's ケータイ!システム<br>ファイルの下のコマース<br>フォルダの下にあります、<br>商品一覧を押します。 | ④赤い枠の中を編集し、携帯<br>作成してください。<br>編集方法は、基本操作マニ | 帯サイトのイメージを<br>ュアルを参照ください。                         |

## 4、 商品詳細 ("商品の詳細"が表示されるページ )

サイト表示

商品の詳細ページの編集を行っていきます。元々入っているページの内容で問題がなければ、ページ編集は、不要です。

編集画面

| ●商品詳細●                                                                   | Let's ケータイ! Ver2.0 - ndshop31 [ 200808201/LK                                                                                                    | -LICENSE-ndshop31 ]                        |                               |
|--------------------------------------------------------------------------|----------------------------------------------------------------------------------------------------|--------------------------------------------|-------------------------------|
| <del>商品購入閲覧 <u>カート確認</u><br/>パイナップルTシャツ</del>                            |                                                                                                    | <u>・ジ作成</u><br>1ページ作成を打                    | 甲します。 ()                      |
|                                                                          | ● サイトナビゲータ<br>■ サイトナビゲータ<br>■ リスト表示 〇 再読込 ? ヘルブ<br>■ ndshop31<br>■ しんか たからり 7年し コメイム                                                                                                    |                                            | ③編集を押します                      |
|                                                                          | C  C  C  C  C  C  C  C  C  C  C  C  C  C  C  C  C  C  C  C  C  C  C  C  C  C  C  C  C  C  C  C  C  C  C  C  C  C  C  C  C  C  C  C  C  C  C  C  C  C  C  C  C  C  C  C  C  C  C  C  C  C  C  C  C  C  C  C  C  C  C  C  C  C  C C  C C  C C |                                            | テキスト     改行       マーキー     取締 |
|                                                                          | ⊕                                                                                                    | (日)(1)(1)(1)(1)(1)(1)(1)(1)(1)(1)(1)(1)(1) | イメージ<br>イメージ<br>外部イメージ        |
| 1曲 俗:1,000円(2020)<br><u>カートに入れる手続きへ</u><br>色感ちの可能性がありますので洗濯時にはご注意<br>下さい | 商品詳細<br>「日本」<br>「日本」<br>「日本」<br>日本」                                                                                                    |                                            | フラッシュ Googleマップ               |
| まるよると大きぐて存在感化鏡大です!<br>これを書ていれば、あなたの存在感も増してしま<br>うばす★                     | ■ <sup>(2)</sup> 2Let's ケータイ!システム                                                                                                    | ④赤い枠の中を編集し、携                               | 帯サイトのイメージを                    |
|                                                                          | ファイルの下のコマース                                                                                                    | 作成してください。                                  |                               |
| 緑枠以外は、                                                                   | フォルダの下にあります、                                                                                                    | 編集方法は、基本操作マニ                               | ュアルを参照ください。                   |
| 編集可能です。                                                                  | 商品詳細を押します。                                                                                                    | Y                                          |                               |